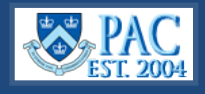

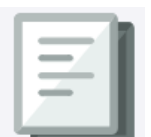

This *Quick Guide* details how to locate an employee's I-9 status. This page provides immediate results of status inquiries. Use the PAC menu to navigate to **Manager Self Service**, > **Job and Personal Information** > **Verify I-9 Status (Multiple** or **Single**).

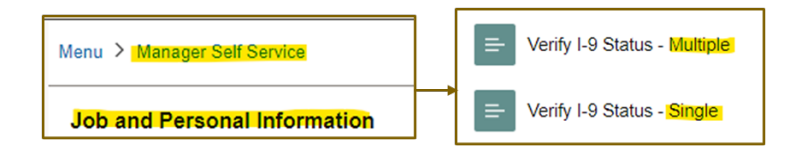

## Verify I-9 Status – Single Record

I-9 data is updated daily in PAC and the employee information displayed is from their primary job. MSS users can search I-9 status for all employees, not only those in their administrative departments.

- 1. Enter the employee's *EmplID or UNI* and click **Search**. The current I-9 status and information appears.
- 2. Status displayed in red font (Expired or No electronic I-9) indicate action is needed.

| Search by: | Empl ID | <ul> <li>begins with</li> </ul> |       |  |
|------------|---------|---------------------------------|-------|--|
|            | UNI     | re options                      |       |  |
|            |         | Search                          | Clear |  |
|            |         |                                 |       |  |
|            | -       |                                 |       |  |
|            | _       |                                 |       |  |
|            |         |                                 |       |  |
|            |         |                                 |       |  |

| Verify I-9 Status                                      |                                                                                        |                                   |                            |  |  |
|--------------------------------------------------------|----------------------------------------------------------------------------------------|-----------------------------------|----------------------------|--|--|
| current I-9 Status                                     | Termed, but I-9 is Valid                                                               | AWS                               | Auction                    |  |  |
| A valid I-9 is o<br>start date is la<br>a new I-9 form | n file for this employee. Note that if the ter than the valid until date displayed, n. | e employee's ap<br>the employee n | pointment<br>nust complete |  |  |
| Employee Information                                   | tion                                                                                   |                                   |                            |  |  |
| Name:                                                  | Bulckaen, Detric                                                                       |                                   |                            |  |  |
| Empl ID:                                               | 102                                                                                    |                                   |                            |  |  |
| UNI:                                                   | f                                                                                      |                                   |                            |  |  |
| Employee Status:                                       | Terminated                                                                             | Δ\۸/ς                             | COD4                       |  |  |
| Title:                                                 | Student Admin Worker                                                                   | AVU                               |                            |  |  |
| Department:                                            | 5602106 School Intl & Public Aff                                                       | airs                              | 20                         |  |  |
| # Edon                                                 |                                                                                        | # Edon                            |                            |  |  |
| Deturn to Search                                       |                                                                                        |                                   |                            |  |  |

### I-9 Status Explanations

Expired: The I-9 on file for this employee has expired. A new I-9 form must be completed.

No electronic I-9: An electronic I-9 form was not located for this employee. Please contact the I-9 Center.

Paper I-9 on File: Based on this employee's status and employment history, a valid paper I-9 form is already on file. No additional action is needed at this time.

**Pre 1986 hire, No I-9 Needed:** Based on this employee's status and employment history, an I-9 form is not required. No additional action is needed at this time.

**Termed, but I-9 is Valid**: A valid I-9 is on file for this employee. Note that if the employee's appointment start date is later than the 'valid until' date displayed, the employee must complete a new I-9 form.

Valid: A valid I-9 is on file for this employee. Note that if the employee's appointment start date is later than the 'valid until' date displayed, the employee must complete a new I-9 form.

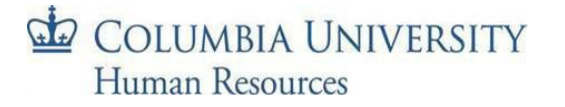

# Verify I-9 Status – Multiple Records

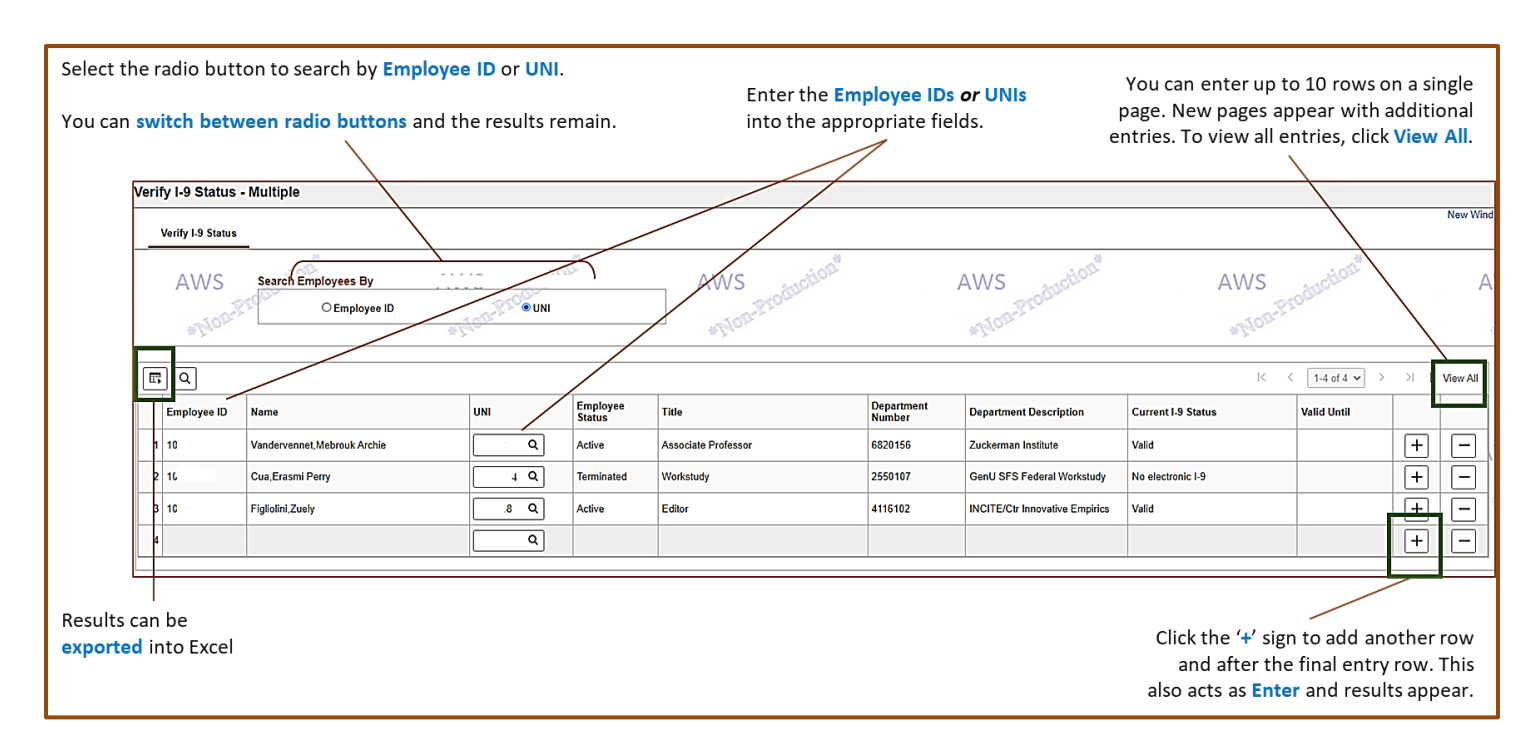

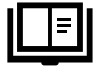

Key Points, Information, and Resources

#### **Key Points**

We receive daily feeds from Equifax. Changes made today will not be reflected in PAC until the next day.

If you key in an incorrect Employee ID or UNI and click the plus sign (+); you must first remove that row by clicking on the minus sign (-). After which, you can re-enter the correct Employee ID or UNI.

#### **Additional I-9 Information**

For information on Work Authorization and the I-9 Form at Columbia University, visit the <u>Eligibility to Work: I-9 Form</u> webpage on the HR Website.

For information on completing the I-9 Form, visit the <u>I-9 and E-Verify</u> webpage on the HR Website.

#### Questions

If you have any questions, please submit a ticket with the <u>HR Service Center</u> or call them at 212-851-2888.

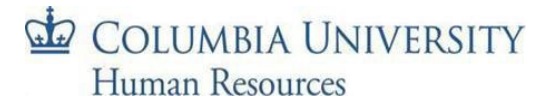